(注意) セキュリティレベルを「高」にしますと、Web ページが正しく動作しない場合があ ります。正しく動作しない場合は、「信頼済みサイト」へ登録を行うことでご使用

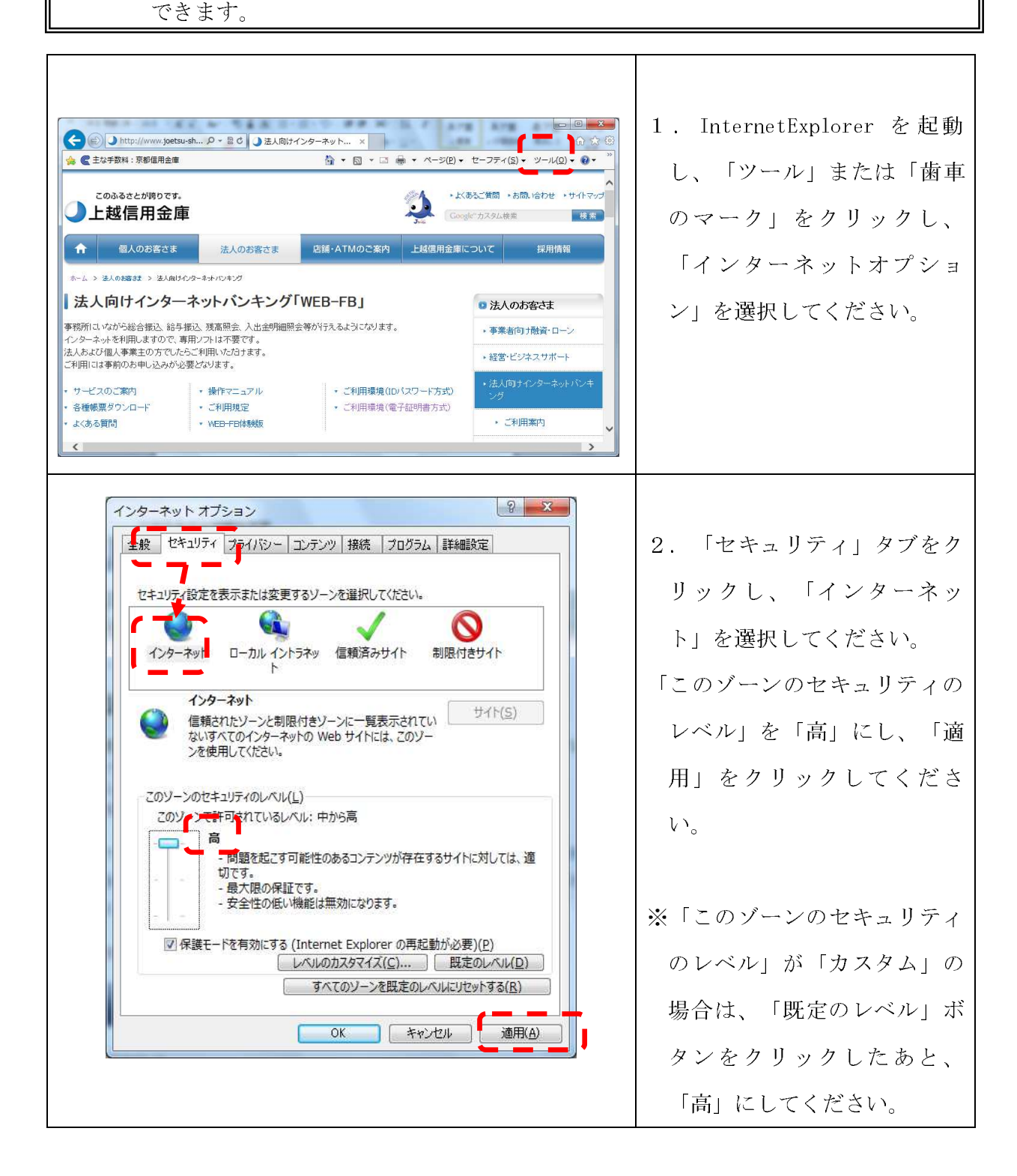

| インターネット オブション       2         全般       ビキュリティ(プライパシノーコンテンツ) 接続       プログラム         ビキュリティ(設定を表示または変更するソーンを選択してくたさい。         ビュリティ(設定を表示または変更するソーンを選択してくたさい。         インターネット       ローカル イントラネッ         ローカル イントラネッ       副語(力サイ)         このソーンには、コンピューターやファイルに提着を与えない       フイビン         と信頼(たいる) Web サイトが含まれています。       フイビン         ・       ごのソーンとは、コンピューターやファイルに提着を与えない       フイビン         ・       このソーンとは、コンピューターやファイルに提着を与えない       フイビン         ・       このソーンとは、コンピューターやファイルに提着を与えない       フイビン         ・       このソーンとは、コンピューターやファイルに提着を与えない       フイビン         ・       このソーンとは、コンピューターやファイルに提着を与えない       フリーン         ・       このソーンとは、コンピーー・レストリン・リー・レストリン       フリーン         ・       ・       ・       ・         ・       ・       ・       ・         ・       ・       ・       ・         ・       ・       ・       ・         ・       ・       ・       ・         ・       ・       ・       ・         ・       ・       ・       ・         ・       ・       ・       ・       ・         ・       ・       ・       ・       ・ | 3. 「信頼済みサイト」を選択<br>し、「サイト」をクリックし<br>てください。                                                                                          |
|----------------------------------------------------------------------------------------------------|----------------------------------------------------------------------------------------------------|
| 信頼済みサイト<br>このゾーンの Web サイトの追加と削除ができます。このゾーンの Web サイト<br>すべてに、ゾーンのセキュリティ設定が適用されます。          この Web サイトをゾーンにご加する(D):         https://*.shinkin-ib.jp         過加(A)         Web サイト(W):         削除(R)         削除(R)         別にのゾーンのサイトにはすべてサーバーの確認 (https:) を必要とする(S)         閉じる(C)                                                                                                    | <ol> <li>「この Web サイトをゾーン<br/>に追加する」欄に</li> <li>「https://*.shinkin-ib.jp」</li> <li>(半角)で入力し、「追加」</li> <li>ボタンをクリックしてください。</li> </ol> |

| 信頼済みサイト                                                                                                    | 5. 「Web サイト」欄に入力し       |
|----------------------------------------------------------------------------------------------------|-------------------------|
| このゾーンのWebサイトの追加と削除ができます。このゾーンのWebサイト                                                                                                    | たアドレスが移動したことを           |
| すべてに、ゾーンのセキュリティ設定が適用されます。 このWebサイトをゾーンに追加する(D):                                                                                                    | 確認し、「閉じる」ボタンを           |
| 追加(A) Webサイト(W): https://*.shinkin-ib.jp 削除(R) ごのゾーンのサイトにはすべてサーバーの確認(https:)を必要とする(S) 図このゾーンのサイトにはすべてサーバーの確認(https:)を必要とする(S)                                                                                                    | クリックしてください。             |
| インターネット オブション       全         全般       セキュリティ         セキュリティ       フライパシー         エーカル       インラース         マシース       マシース         マシース       マシース         マシース       マース         マシース       マース         マシース       マース <td< th=""><th>6. 「OK」をクリックしてくだ<br/>さい。</th></td<> | 6. 「OK」をクリックしてくだ<br>さい。 |

以上で終了です。

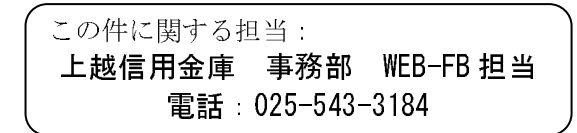